# CMX 10.5 SSL-certificeringsprocedure

### Inhoud

Inleiding Voorwaarden Vereisten Gebruikte componenten Voorbereiden en back-up Configureren Controleer de certificaten Installeer de certificaten op CMX Problemen oplossen

### Inleiding

Dit artikel zal een voorbeeld geven over hoe te om een vrij SSL certificaat en de manier te krijgen om het op CMX te installeren. De informatie in dit document is gebaseerd op de apparaten in een specifieke laboratoriumomgeving. Alle apparaten die in dit document worden beschreven, hadden een opgeschoonde (standaard)configuratie. Als uw netwerk live is, moet u de potentiële impact van elke opdracht begrijpen.

### Voorwaarden

#### Vereisten

Cisco raadt kennis van de volgende onderwerpen aan:

- Een domeinnaam die extern kan worden opgelost
- Basisvaardigheden
- Basiskennis van PKI (openbare sleutelinfrastructuur)

#### Gebruikte componenten

De informatie in dit document is gebaseerd op de volgende software- en hardware-versies:

- CMX 10,5

### Voorbereiden en back-up

Het webcertificaat bevindt zich in de volgende map:

/opt/haproxy/ssl Back-up van het oude certificaat en de oude toets:

```
[cmxadmin@cmxtry ssl]$cd /opt/haproxy/ssl/
[cmxadmin@cmxtry ssl]$su root
Password: (enter root password)
[root@cmxtry ssl]# mkdir ./oldcert
[root@cmxtry ssl]# mv host.* ./oldcert/
```

[root@cmxtry ssl]# ls ./oldcert/ host.key host.pem

Indien u niet erg vertrouwd bent met Linux, kunnen de bovenstaande opdrachten op de volgende manier worden geïnterpreteerd:

```
[cmxadmin@cmxtry ssl]$cd /opt/haproxy/ssl/
[cmxadmin@cmxtry ssl]$su root
Password: (enter root password)
[root@cmxtry ssl]# mkdir /opt/haproxy/ssl/oldcert
[root@cmxtry ssl]# mv host.pem /opt/haproxy/ssl/oldcert/
[root@cmxtry ssl]# mv host.key /opt/haproxy/ssl/oldcert/
```

```
[root@cmxtry ssl]# ls /opt/haproxy/ssl/oldcert/
host.key host.pem
```

### Configureren

#### Een privésleutel genereren:

openssl genrsa -out cmxtry.com.key 2048 [root@cmxtry ssl]# openssl genrsa -out **cmxtry.com.key** 2048 Generating RSA private key, 2048 bit long modulus ..... e is 65537 (0x10001)

[root@cmxtry ssl]# ls
cmxtry.com.key oldcert

Generate een CSR (certificaataanvraag) met behulp van de privétoets die u in de vorige stap hebt gegenereerd.

```
[root@cmxtry ssl]# openssl req -new -sha256 -key cmxtry.com.key -out cmxtry.com.csr
You are about to be asked to enter information that will be incorporated
into your certificate request.
What you are about to enter is what is called a Distinguished Name or a DN.
There are quite a few fields but you can leave some blank
For some fields there will be a default value,
If you enter '.', the field will be left blank.
```

Country Name (2 letter code) [AU]:BE State or Province Name (full name) [Some-State]: Locality Name (eg, city) []:DIEGEM Organization Name (eg, company) [Internet Widgits Pty Ltd]:CMXTRY Organizational Unit Name (eg, section) []:CMXTRY Common Name (e.g. server FQDN or YOUR name) []:cmxtry.com Email Address []:avitosin@cisco.com

Please enter the following 'extra' attributes to be sent with your certificate request

A challenge password []:Cisco123 An optional company name []:CMXTRY

cmxtry.com.csr cmxtry.com.key oldcert

[root@cmxtry ssl]# ls

CSR weergeven:

[root@cmxtry ssl]# cat cmxtry.com.csr ----BEGIN CERTIFICATE REQUEST----MIIDZTCCAk0CAQAwgY0xCzAJBgNVBAYTAkJFMRMwEQYDVQQIDApTb211LVN0YXR1 MQ8wDQYDVQQHDAZESUVHRU0xDzANBgNVBAoMBkNNWFRSWTEPMA0GA1UECwwGQ01Y VFJZMRMwEQYDVQQDDApjbXh0cnkuY29tMSEwHwYJKoZIhvcNAQkBFhJhdm10b3Np bkBjaXNjby5jb20wggEiMA0GCSqGSIb3DQEBAQUAA4IBDwAwggEKAoIBAQCkEIg0 AxV/3HxAxUu7UI/LxkTP+DZJvvuua1WgyQ+tlD4r1+k1Wv1eINCJqywglCKt9vVg aiYp4JAKL28TV7rt5KqNFnWDMtTKoYRkYWI3L48r9Mu9Tt3zDCG09ygnQFi6SnmX VmKx7Ct/wIkkBXfkq1nq4vqosCry8SToS1PThX/KSuwIF6w2aKj1Fbrw3eW4XJxc 5hoQFrSsquqmbi5IZWqH/zMZUZTdWYvFc/h50PCBJsAa9HTY0sqUe/nyjHdt+V/l alNSh41jsrulhWiPzqbaPW/Fej9/5gtPG5LReWuS20ulAnso4tdcST1vVletoXJw F58S8AqeVrcOV9SnAgMBAAGggZEwFQYJKoZIhvcNAQkCMQgMBkNNWFRSWTAXBgkq hkiG9w0BCQcxCqwIQ21zY28xMjMwXwYJKoZIhvcNAQkOMVIwUDAJBqNVHRMEAjAA MBcGA1UdEQQQMA6CDF9fSE9TVE5BTUVfXzAdBgNVHSUEFjAUBggrBgEFBQcDAQYI KwYBBQUHAwIwCwYDVR0PBAQDAgOoMA0GCSqGSIb3DQEBCwUAA4IBAQCBs1fRzbiw WBBBN74aWm6YwkO0YexpR2yCrQhcOsxWTujPVvzNP9WaDNxu1rw6o3iZclGi6D61 qFsKtchQhnclvOj7rNI8TInaxIorR2zMy01F2vtJmvY4YQFso9qzmuaxkmttEMFU Fj0bxKh6SpvxePh6+BDcwt+kQExK5aF3Q6cRIMyKBS2+I5J5eddJ0cdIqTfwZOGD 5dMDWqHGd7IZyrend8AMPZvNKm3Sbx11Uq+A/fa7f9JZE002Q9h3s13hj3QIPU6s w1Pyd66/OX04yYIvMyjJ8xpJGiqNWBOvQ+GLvK0ce441h2u2oIoPe60sDOYldL+X JsnSbefiJ4Fe

-----END CERTIFICATE REQUEST-----

## Kopieert de CSR (inclusief het begin van de certificaataanvraag en het einde van de certificaataanvraag).

In het geval van mijn lab gebruikte ik het gratis certificaat van Comodo (<u>https://www.instantssl.com/</u>)

OBJ